| DRM 5       | 0-5/50 to RS485 quick guide |  |
|-------------|-----------------------------|--|
| Customer    | Any                         |  |
| Data        | 17.06.2021                  |  |
| Written by  | Cristian Zivieri            |  |
| Direct to   | Customers                   |  |
| In copy     | -                           |  |
| Approved by | -                           |  |

This page intentionally left blank

Motor Power Company s.r.l. Via Leonardo Da Vinci, 4 42024 Castelnovo Sotto Reggio Emilia - Italia Tel. +39 0522 682710 - Fax +39 0522 683552 info@motorpowerco.it - motorpowerco.com Cap. Soc. 250.000,00 € i.v. - R.E.A. di RE 175521 Iscr.Reg.Impr. di RE n.01308390358 - N. Mecc. RE 010210 C.F. e P.IVA IT 01308390358

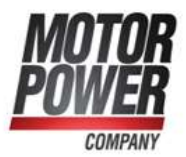

|    |                             | 4 |
|----|-----------------------------|---|
| 1  | Summary                     |   |
| 1. | Required                    | 3 |
| 2. | Ethernet cable to converter | 3 |
| 3. | Connection to converter     | 4 |
| 4. | DIP SWITCH setting          | 5 |
| 5. | Connect to PC               | 5 |

Motor Power Company s.r.l. Via Leonardo Da Vinci, 4 42024 Castelnovo Sotto Reggio Emilia - Italia Tel. +39 0522 682710 - Fax +39 0522 683552 info@motorpowerco.it - motorpowerco.com Cap. Soc. 250.000,00 € I.v. - R.E.A. di RE 175521 Iscr.Reg.Impr. di RE n.01308390358 - N. Mecc. RE 010210 C.F. e P.IVA IT 01308390358

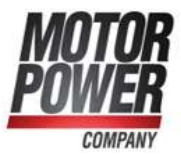

2

#### 3

# **1. Required**

- Servo-Drive DMR 50-5/50
- Ethernet standard cable with RJ45. In alternative, our complete cable PN 003016000668
- USB to RS485 converter: 005016000175 CONVERTITORE INTERFACCIA PC USB/485 USB2-H-5001-M
- PC with BPRO Interface installed

#### **IMPORTANT:**

If you purchased complete cable PN 003016000668, skip steps 2 and 3, and connect cable directly between DMR and Converter.

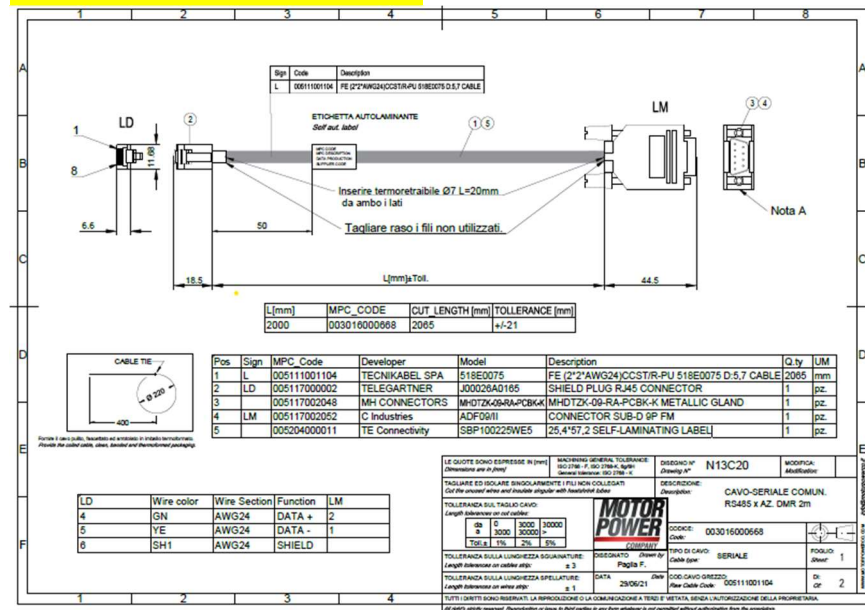

# 2. Ethernet cable to converter

Connect RJ45 to connector N1 of DMR 50-5/50.

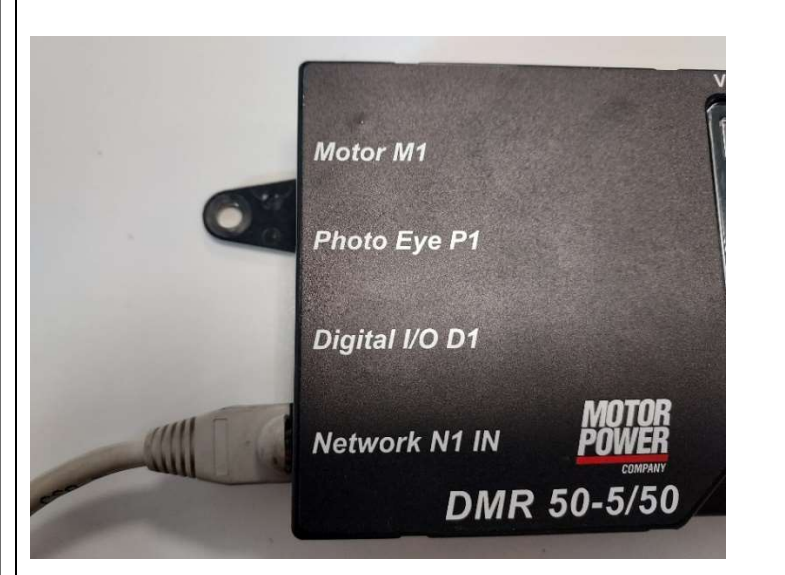

Motor Power Company s.r.l.

Via Leonardo Da Vinci, 4 42024 Castelnovo Sotto Reggio Emilia - Italia Tel. +39 0522 683552 info@motorpowerco.it - motorpowerco.com Cap. Soc. 250.000,00€ i.v. - R.E.A. di RE 175521 Iscr.Reg.Impr. di RE n.01308390358 - N. Mecc. RE 010210 C.F. e P.IVA IT 01308390358

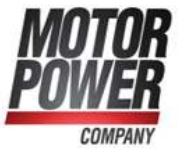

On the other side, ethernet cable must be free wires. Relevant wires are 2: BLUE WHITE/BLUE

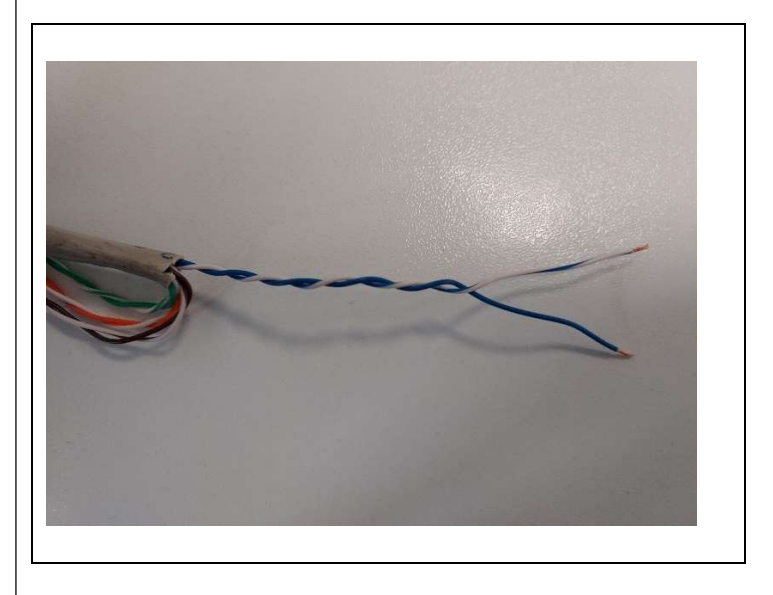

#### 3. Connection to converter

Free wires goes in the terminal block of USB/RS485 converter as shown in pictures: BLUE/WHITE  $\rightarrow$ DATA-

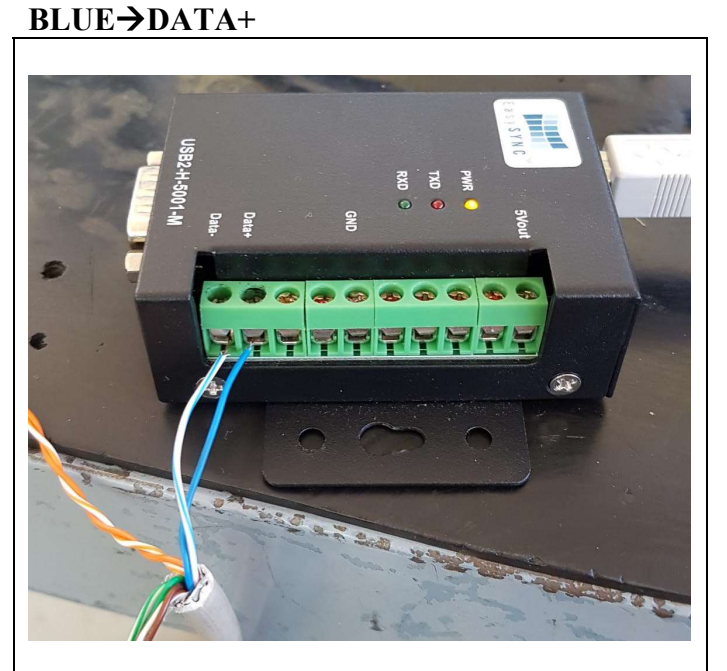

 Motor Power Company s.r.l.

 Via Leonardo Da Vinci, 4

 42024 Castelnovo Sotto Reggio Emilia - Italia

 Tel. +39 0522 683552

 info@motorpowerco.it - motorpowerco.com

 Cap. Soc. 250.000.00 € i.v. - R.E.A. di RE 175521

 Iscr.Reg.Impr. di RE n.01308390358 - N. Mecc. RE 010210

 C.F. € P.IVA IT 01308390358

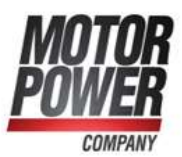

## 4. DIP SWITCH setting

IMPORTANT!: dip switch on converter must be set as below:

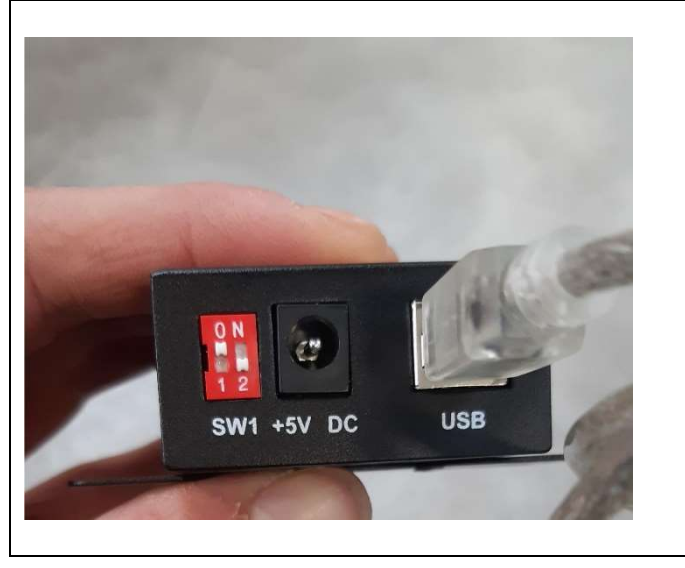

## 5. Connect to PC

Connect USB cable to your PC. Open BPRO Interface, now you are ready to communicate. Follow the steps:

1. Open Interface and select Tool->Communication Parameters

| Port:   | 4 | ]      |   |  |
|---------|---|--------|---|--|
| Speed:  |   | 460800 | ] |  |
| Parity: | Ν |        |   |  |
| Data:   | 8 |        |   |  |

- 2. Be sure that speed is set as in figure
- 3. Verify your Com Port in UI is the same as the one you set in your Device Management. If not change.

Motor Power Company s.r.l. Via Leonardo Da Vinci, 4 42024 Castelnovo Sotto Reggio Emilia - Italia Tel. +39 0522 682710 - Fax +39 0522 683552 info@motorpowerco.it - motorpowerco.com Cap. Soc. 250.000,00€ i.v. - R.E.A. di RE 175521 Iscr.Reg.Impr. di RE n.01308390358 - N. Mecc. RE 010210 C.F. e P.IVA IT 01308390358

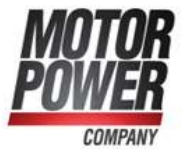

| 🛃 Device Manager                                                  |                           | - | × |
|-------------------------------------------------------------------|---------------------------|---|---|
| File Action View Help                                             |                           |   |   |
|                                                                   | 💷 🖡 🗙 🖲                   |   |   |
|                                                                   |                           |   |   |
| Audio inputs and out                                              | nute                      |   |   |
| Bluetooth                                                         | 200                       |   |   |
| Computer                                                          |                           |   |   |
| Disk drives                                                       |                           |   |   |
| > Display adapters                                                |                           |   |   |
| > M Firmware                                                      |                           |   |   |
| > 😽 Human Interface Dev                                           | ces                       |   |   |
| > TIDE ATA/ATAPI control                                          | ers                       |   |   |
| > Keyboards                                                       |                           |   |   |
| > 🕖 Mice and other point                                          | ing devices               |   |   |
| Monitors                                                          |                           |   |   |
| > Provide State Network adapters                                  |                           |   |   |
| <ul> <li>Ports (COM &amp; LPT)</li> </ul>                         |                           |   |   |
| Communications                                                    | Port (COM1)               |   |   |
| Print queues                                                      | Update driver             |   |   |
| Processors                                                        | Disable device            |   |   |
| Security devices                                                  | Uninstall device          |   |   |
| Software devices                                                  |                           |   |   |
| > 🖷 Sound, video and                                              | Scan for hardware changes |   |   |
| storage controllers                                               | Properties N              |   |   |
| <ul> <li>System devices</li> <li>Universal Social Russ</li> </ul> | TH THE STORE              |   |   |
| <ul> <li>Yhey Device evaluation</li> </ul>                        | ATTA ONES                 |   |   |
| Abox Peripherais                                                  |                           |   |   |

# • If everything is fine the user interface will show you following windows

| ile | View Tools Window ?       |         |           |        |        |                       |       |             |       |        |                      |           |             |     |
|-----|---------------------------|---------|-----------|--------|--------|-----------------------|-------|-------------|-------|--------|----------------------|-----------|-------------|-----|
|     | is #1 Parameters          | 1 [0/0] | Servo Rea | dy .   | Axis # | 2 [0/0] Servo Ready   | •     |             |       | )<br>I | xis #1 Outputs       |           |             |     |
|     | Parameter                 | Ve      | lue       | Unit ^ | Γ      | Input                 | Value | Unit        |       |        | Output               | Val       | Je Unit     |     |
| •   | (0) Mode Of Operation     |         | 3         |        |        | Control Word          | 0     | [-]         |       |        | Actual Ig            | 0         | [A]         |     |
|     | [1] Enable Analog Input   |         | 1         |        |        | Enable                | 0     | [Bool]      |       |        | la Error             | 0         | [A]         |     |
|     | [2] Analog Input Polarity |         | 0         |        |        | Begin                 | 0     | [Bool]      |       |        | Ig Demand            | 0         | [A]         |     |
|     | [3] Analog Safe Zero      |         | 0         |        |        | Fault Reset           | 0     | [Bool]      |       |        | Ig Tracking Error    | 0         | [A]         |     |
|     | [4] Analog Input Offset   |         | 0         |        |        | Halt                  | 0     | [Bool]      |       |        | Torque Demand        | 0         | [A]         |     |
|     | (5) Analog Filter         |         | 100       |        |        | Set Immediately       | 0     | [Bool]      |       |        | Actual Torque        | 0         | [A]         |     |
|     | [6] I KP                  |         | 30        |        |        | Use Relative Position | 0     | [Bool]      |       |        | Velocity Target      | 0         | [user unit] |     |
|     | [7] I KI                  |         | 2         |        |        | Current Target        | 0     | [A]         |       |        | Actual Velocity      | 0         | [user unit] |     |
|     | [8] Vel KP                |         | 10        |        |        | Speed Target          | 0     | [user unit] |       |        | Velocity Error       | 0         | [user unit] |     |
| -   | 1011 C 11/1               |         | •         | ×      |        | Position Target       | 0     | [user unit] |       |        | Velocity Demand      | 0         | [user unit] |     |
|     |                           |         | _         |        | 느      |                       |       |             |       |        |                      |           |             |     |
| G   | eneric Parameters         |         |           | • *    | E      | Generic Inputs        |       |             | - 9 % | E G    | eneric Outputs       |           |             | • * |
|     | Parameter                 | Value   | Unit      | ^      |        | Input                 | Valu  | e Unit      |       |        | Output               | Value     | Unit        | 1   |
|     | [0] Bus Nominal Voltage   | 24      | [Vrms]    |        | •      | Save To Flash         | 0     | [Bool]      |       | +      | Firmware Version     | 1005      | [mj.mn.m]   |     |
|     | [1] Pwm Frequency         | 8       | [kHz]     |        |        | Set Default Parameter | s 0   | [Bool]      |       |        | Bootloader Version   | 53335     | [mj.mn.m]   |     |
|     | [2] Serial Port Baud Rate | 3       | [Enum]    |        |        | Reset Drive           | 0     | [Bool]      |       |        | Vendor ID            | 1230      | •           |     |
|     | [3] Modbus Slave Address  | 247     | [Num]     |        |        | Start Boot Loader     | 0     | [Bool]      |       |        | Product Code         | 517000000 | •           |     |
|     | [4] CanOpen Nodeld 1      | 1       | [Enum]    |        |        | Output                | 0     | [Bool]      |       |        | Revision Number      | 2         | [•]         |     |
|     | [5] CanOpen Nodeld 2      | 2       | [Enum]    |        |        | PWD                   | 0     | [·]         |       |        | Serial Number        | 1234567   | •           |     |
|     | [6] CanOpen Bit Rate      | 0       | [Enum]    |        |        |                       |       |             |       |        | Flash Status         | 32768     | [1]         |     |
|     | [7] User Program Enable   | 0       | [bool]    |        | Π      |                       |       |             |       |        | DC Bus               | 23        | [V]         |     |
|     | [8] User Program Type     | 0       | [1]       |        | Π      |                       |       |             |       |        | DC Bus Offset        | 20300035  | [V]         |     |
|     |                           |         |           |        |        |                       |       |             |       |        | Con Tx Error Countor | 129       | 64          |     |

Motor Power Company s.r.l.

Water Fower Company S.F.F. Via Leonardo Da Vinci, 4 42024 Castelnovo Sotto Reggio Emilia - Italia Tel. +39 0522 682710 - Fax +39 0522 683552 info@motorpowerco.it - motorpowerco.com Cap. Soc. 250.000,00 € i.v. - R.E.A. di RE 175521 Iscr.Reg.Impr. di RE n.01308390358 - N. Mecc. RE 010210 C.F. e P.IVA IT 01308390358

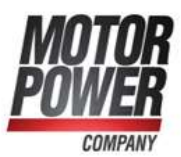

# END DOCUMENT

 Motor Power Company s.r.l.

 Via Leonardo Da Vinci, 4

 42024 Castelnovo Sotto Reggio Emilia - Italia

 Tel. +39 0522 683710 - Fax +39 0522 683552

 info@motorpowerco.it - motorpowerco.com

 Cap. Soc. 250.000.00 € i.v. - R.E.A. di RE 175521

 Iscr.Reg.Impr. di RE n.01308390358 - N. Mecc. RE 010210

 C.F. € P.IVA IT 01308390358

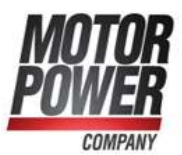